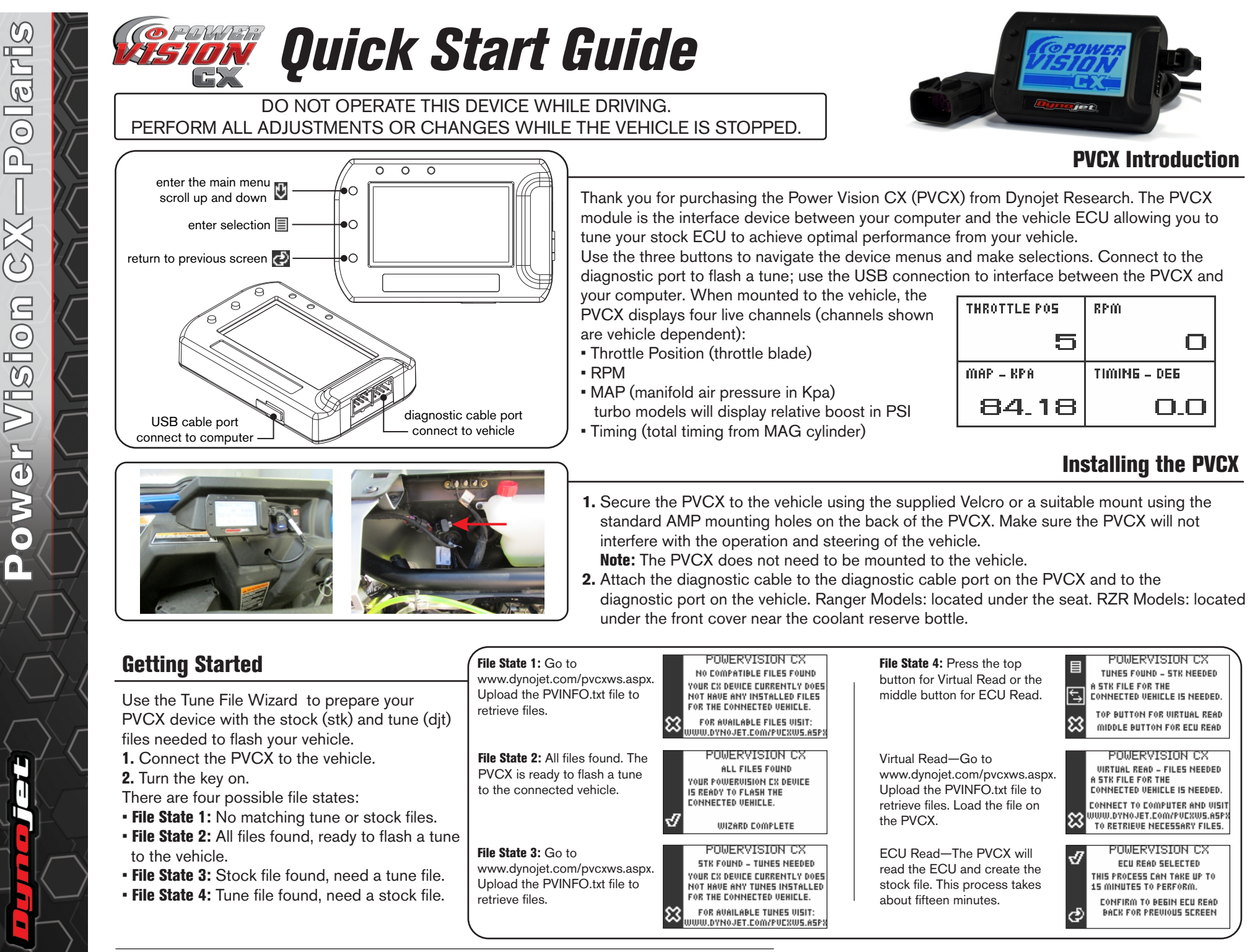

Dynojet Research 2191 Mendenhall Drive North Las Vegas, NV 89081 1-800-992-4993 www.dynojet.com www.flashyourpolaris.com

98200086.03

#### **Flashing Your Vehicle**

- 1. From the Main Menu, select Flash Tune.
- 2. Select the tune file to flash.
- **3.** Press **Enter** to flash the tune to the ECU. Do not turn off the key switch or disconnect the PVCX during flash.
- **4.** After the flash is complete, turn the key off and wait 45 seconds before turning the key back on to start.

#### **Viewing the Vehicle Info**

This menu allows you to view the device status (locked/unlocked), VIN #, Model #, ECU serial number, and Tune CMP. Select **Vehicle Tools>Vehicle Info**.

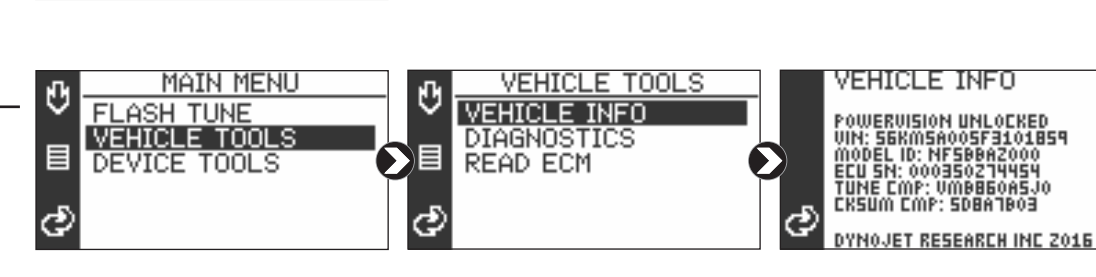

VEHICLE INFO

DIAGNOSTICS

READ ECM

ABOUT

VEHICLE TOOLS

DEVICE INFO

PAIR WITH VEHICLE

29001005.DJ

29001006.DJT

29001007.DJT

29001008.DJT

29001012.DJT

29001201.DJT

FILES

υ

ඵ

υ

ඵ

Ū

Ć

TUNE INFO

TUNER: VEHICLE: 2015 INDIAN SCOUT

2015 INDIAN SCOUT Umb860A5j0 Trask 2–1 full Exhaust Stock Intake

PRESS OK TO BEGIN ECU FLASH

DTC MENU

ACTIVE CODES HISTORIC CODES

CLEAR CODES

POWERVISION CX

DYNOJET RESEARCH INC

PRESS OK TO PAIR AND LOCK

FILE: 29001005.DJT

ð

Ū

J

ඵ

Ê

đ

UERSION

6232.25138

BUILD

SERIAL

MAIN MENU

MAIN MENU

DEVICE TOOLS

FLASH TUNE

VEHICLE TOOLS

DEVICE TOOLS

DEVICE INFO

SETTINGS

FLASH TUNE

▤

Ð

ඵ

Ū

VEHICLE TOOLS

DEVICE TOOLS

## **Viewing Diagnostic Codes**

This menu allows you to read and clear diagnostic trouble codes (DTC).

1. To read codes, select Vehicle Tools>Diagnostics>Active Codes.

2. To clear codes, select Vehicle Tools>Diagnostics>Clear Codes.

### **Viewing the PVCX Info**

This menu allows you to view PVCX info.

#### Select Device Tools>Device Info>About.

If requested by Dynojet Tech Support, use the following steps to create a text file:

- **1.** Press the top button **b** to create a text file.
- 2. Connect the PVCX to your computer.
- 3. Email PV\_INFO.TXT to PVCXtech@dynojet.com.

# Pairing the PVCX to a Vehicle

- The PVCX must be paired to the vehicle ECU to function properly. **Note:** Once paired to the vehicle ECU, the PVCX will not work on another vehicle.
- 1. From the Main Menu, select Device Tools.
- 2. Select Device Info>Pair with Vehicle.
- 3. Press Enter to pair and lock the PVCX to the ECU.

|                                                                                                    | POWER<br>TON                |                 | HOME  | PRODUCTS | TUNES | SUPPORT | TUNERS/DEALERS | BLOG     |  |
|----------------------------------------------------------------------------------------------------|-----------------------------|-----------------|-------|----------|-------|---------|----------------|----------|--|
| POWER VISION CX DOWNLOADS<br>You might need Adobe Acrobat® to read, edf format downloads from this website. You can download a copy of Acrobat® Reader by following this link: Adobe:<br>Power Vision CX<br>SOFTWARE |                             |                 |       |          |       |         |                |          |  |
|                                                                                                    | Description                 | Version         | Notes |          |       | Last Up | dated          | DownLoad |  |
| 0                                                                                                    | Dynojet Power Core Software | 1.10.6116.18853 |       |          |       | 10/04/  | 2016           | *        |  |

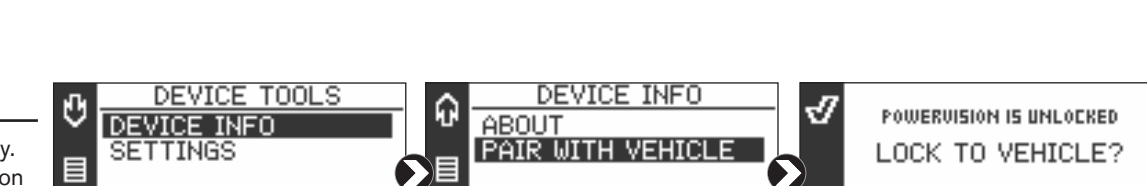

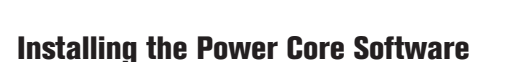

#### Download the Power Core software and take tuning to a whole new level.

- 1. Go to www.dynojet.com/PowerVision.
- 2. From the top navigation menu, select Support>Downloads.
- 3. Select Power Vision CX from the drop-down menu.
- **4.** Download the Dynojet Power Core Software. Save the file in a convenient location such as your desktop.
- **5.** Double-click the saved file to begin installation. Follow the on-screen prompts to install the Power Core Software.

Refer to the Power Core Help for information and step-by-step guidance for common tasks.

98200086.03